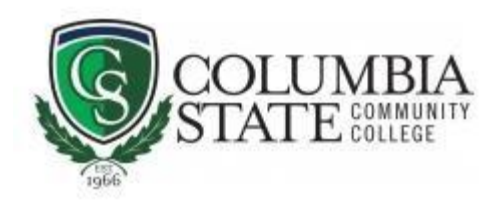

## Log in Guide

Welcome to your Columbia State ONLINE classes here at Columbia State Community College! Please see below for helpful steps on how to log into your CoSCC ONLINE Courses:

1. Navigate to the <u>Columbia State Community College homepage</u> > go to the top blue navigation bar.

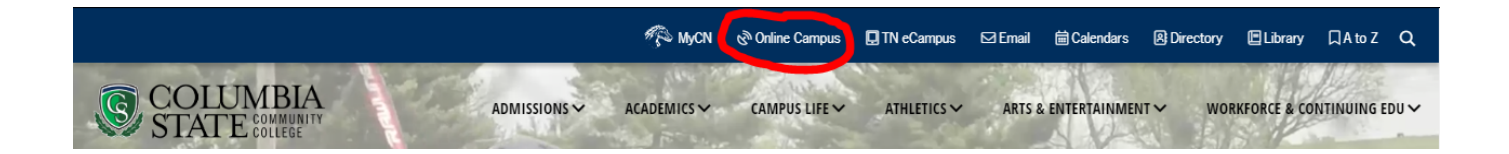

2. Select "Online Campus" and log in with your Columbia State user name and password.

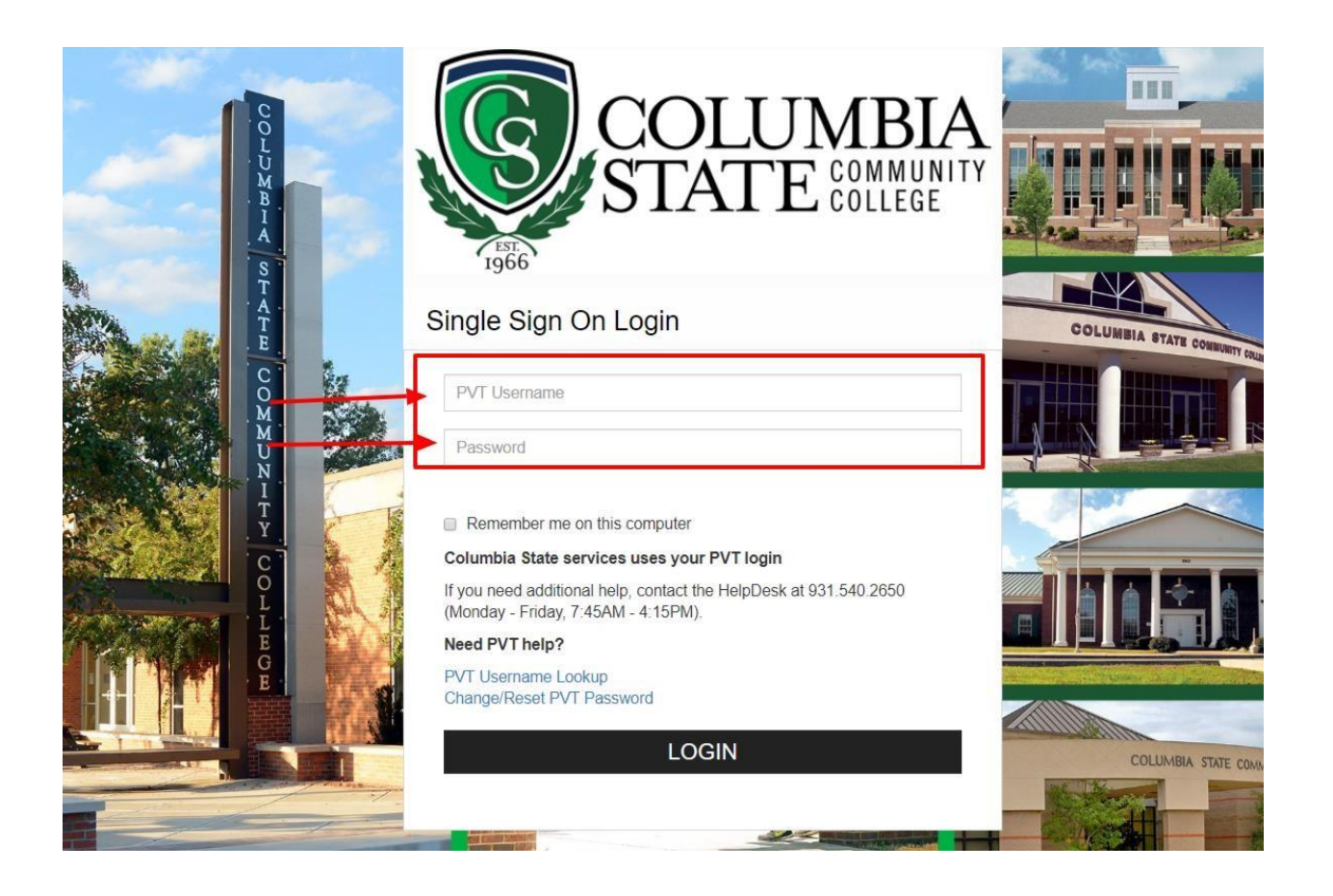

3. Congratulations! Now you're at your CoSCC ONLINE homepage. You'll see "Online Campus" in the left hand corner. Click on the "cube" to display all your courses:

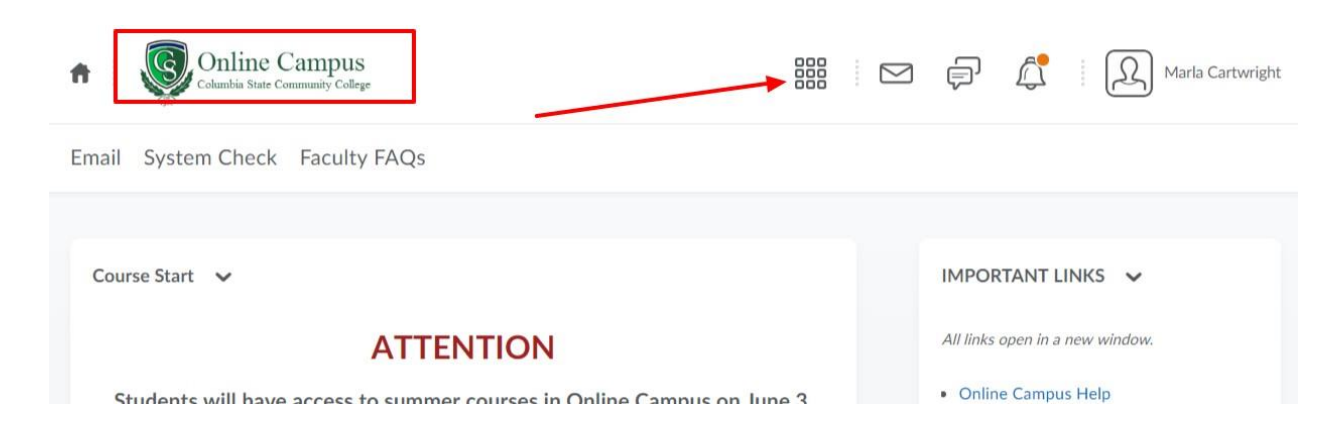

4 . After you click on the "cube", you'll see a list of all your courses. Click on the title of one to enter (PRO TIP: click on the pushpin icon to "pin" a course to this view, so you don't have to search):

| ail System Check Faculty F#                                   | Search for a course                                                       | <b>o</b> |  |
|---------------------------------------------------------------|---------------------------------------------------------------------------|----------|--|
|                                                               | Advanced                                                                  | Search   |  |
| Course Start 🗸                                                | Admin_Testing - Admin_Testing                                             | Ŧ        |  |
|                                                               | BIOL2010 WWW Carter-Lowe and Santee - BIOL2010 WWW Carter-Lowe and Santee | Ŧ        |  |
| Students will have access to s                                | BIOL2010 WWW 15WK ksantee - BIOL2010 WWW 15WK ksantee                     |          |  |
|                                                               | HIST1120 HYB jdelamer - HIST1120 HYB jdelamer                             | Ŧ        |  |
| f you do not see your course, c<br>heir ChargerNet classlist. | HIST2320 WWW gmewbourn - HIST2320 WWW gmewbourn                           |          |  |
| f you are enrolled in TN eCamp                                | BIOL2230 WWW amalone6 - BIOL2230 WWW amalone6                             |          |  |
| to the TNeCampus website for                                  | Accessible Syllabus - Employees - Campus Culture for Accessibility        |          |  |
|                                                               | Accessible Online Campus Content - CCA Accessible OC Content              |          |  |
| CHECK CLASSLISTS                                              | FERPA Training 2018-2019 - FERPA Training 2018-2019                       |          |  |
| Dear Faculty,                                                 | Non-Discrimination/Harassment Training 2018-2019 - NDHT                   |          |  |

5. Once in the classroom, you'll see the name of the class at top, then a top navigation (nav) bar that begins with "course home". We'll explore these in a bit. Keep in mind that each time you click to enter your classroom, you will always start at Course Home. This is where the class announcements are displayed.

| ♠ I Sundamentals of Communication - COMM-2025                                                                                                    | Marla Cartwrigh                            |
|----------------------------------------------------------------------------------------------------|--------------------------------------------|
| Course Home Content Communication - Course Work - Course Tools - Library -                                                                                                    |                                            |
| <ul> <li>Each time you log into your Online Classroom, you'll start at the Copage, where you'll see Announcements from your instructor. Be sure to scroll down and read through these for important information. Then click "Content" to enter the main x area of your classroom.</li> </ul> | Class Updates<br>1 Unread Discussion Posts |
| Hello and welcome to the online course: Fundamentals of Communication!                                                                                                    |                                            |
| To get started, please read below then click on the Content tab and begin reading the "Start Here" module. I'm looking forward to the semester!                                                                                                    | Calendar 🗸                                 |
| If you are reading this, you have been enrolled in Fundamentals of Communication (COMM 2025) online. If you did not do this on purpose, please go to ChargerNet                                                                                                    | Friday, March 20, 2020                     |

6. To go into the "heart" of your classroom, click on "Content" on the top nav bar. Now you will see a left nav that lists all the individual modules or units in your classroom. You may also see a "Start Here" area; it's recommended that you review this area first for important information. Then move through each of these modules (think of them as "buckets" or "folders" where more information is contained).

| 🔒 🔅 🧶 🕴 Fundamentals                                                                | of Communication - COMM-2025 嘂 🛛 🖾 🛱 🥀 👷                                                                                                 | a <b>rla Cartwright</b><br>Student |
|-------------------------------------------------------------------------------------|----------------------------------------------------------------------------------------------------|------------------------------------|
| Course Home Content Commun                                                          | nication 🗸 Course Work 🗸 Course Tools 🗸 Library 🗸                                                                                        |                                    |
| 1. Once you click "Content" yo         Search Topics         Q         Bookmarks    | u'll see a left navigation area that list all the Units or Modules within the class.<br>Unit 1: Fundamentals of Human<br>Communication ~ | 🖶 Print                            |
| Course Calendar 3<br>2. Here are the content items of the                           | Download de class.                                                                                                    |                                    |
| Table of Contents     96       3. Start here for the syllabus and Start Here     11 | 0 % 0 of 13 topics complete                                                                                                    |                                    |
| Course Assignments 13                                                               | Unit 1 Learning Objectives                                                                                                    | •                                  |
| Evaluation Forms 5<br>4. To start Unit 1, click here.                               | Web Page                                                                                                    | •                                  |
| Unit 1: Fundamentals of 13<br>Human Communication                                   | Journal Prompt 1<br>Web Page<br>Optional: You are only required to complete five journal entries for the semester.                       | ٠                                  |
| Unit 2: Communication 13                                                            |                                                                                                    |                                    |

7. We mentioned the top nav bar earlier. Let's explore this in more depth. In the student view, there are 6 areas, outlined below:

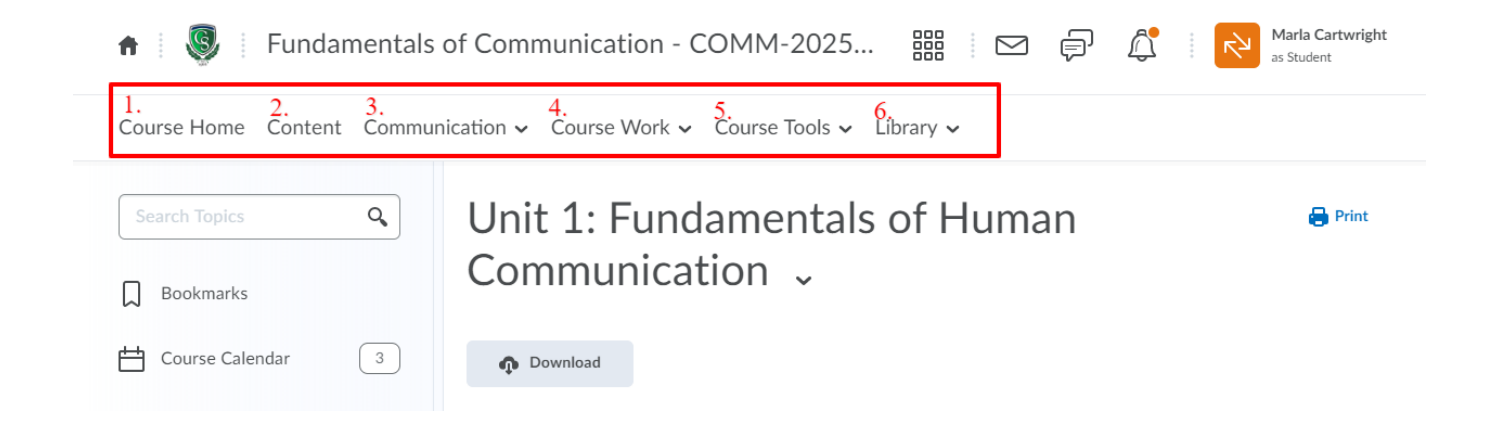

We've already discussed Course Home and Content:

Course Home – the first area you automatically come to when you log into your Online Campus course. This is where you will see Announcements from your instructor.

Content – where modules or units of information have been built. You will follow through these, in sequence, as directed by your instructor.

Let's look at the others:

8. Under the "Communication" tab, you will mainly utilize the "Email" function to communicate with your instructor. Other items listed here are typically not used.

| 🔒 🧕 Fundamentals of Communication - COMM-2025 嘂 🖂 🗗 🛱 🕅 Marla Cartwright as Student |                                                                                  |                          |         |  |  |  |
|-------------------------------------------------------------------------------------|----------------------------------------------------------------------------------|--------------------------|---------|--|--|--|
| Course Home Content <u>Communication</u> ✓ Course Work ✓ Course Tools ✓ Library ✓   |                                                                                  |                          |         |  |  |  |
| Search Topics                                                                       | - Chot-                                                                          | 1: Fundamentals of Human | 🖶 Print |  |  |  |
| Bookmarks                                                                           | Email Use this tool to email your instructor within the Online Campus classroom. |                          |         |  |  |  |
| Course Calendar                                                                     | 3                                                                                | Download                 |         |  |  |  |

9. Under the "Course Work" tab, you'll see the areas where you will submit all of the work you will submit for grading and feedback. This includes assignments (i.e. written essays, etc.), discussion boards, quizzes, etc. See your course syllabus for graded items specific to your course.

| 🔒 🛛 🖳 Fun         | damentals  | of Communication -                                                                       | СОММ-2025 🏭 🖂 🖨 🛱                                                                                                |
|-------------------|------------|------------------------------------------------------------------------------------------|----------------------------------------------------------------------------------------------------|
| Course Home Cont  | ent Commun | ication - <u>Course Work</u> -                                                           | Course Tools 🗸 Library 🗸                                                                                         |
| Search Topics     | <b>Q</b>   | Assignments Ur Co Assignments Discussions Quizzes Click o which Self Assessments Surveys | mentals of Human<br>Dn ~<br>on these areas to complete coursework<br>is typically graded with feedback provided. |
| Table of Contents | 96         | ·                                                                                        | 0 % 0 of 13 topics complete                                                                                      |

10. In the "Course Tools" tab, you will want to explore "Grades" – this is the online gradebook for this class and where you will retrieve grades and feedback from your instructor.

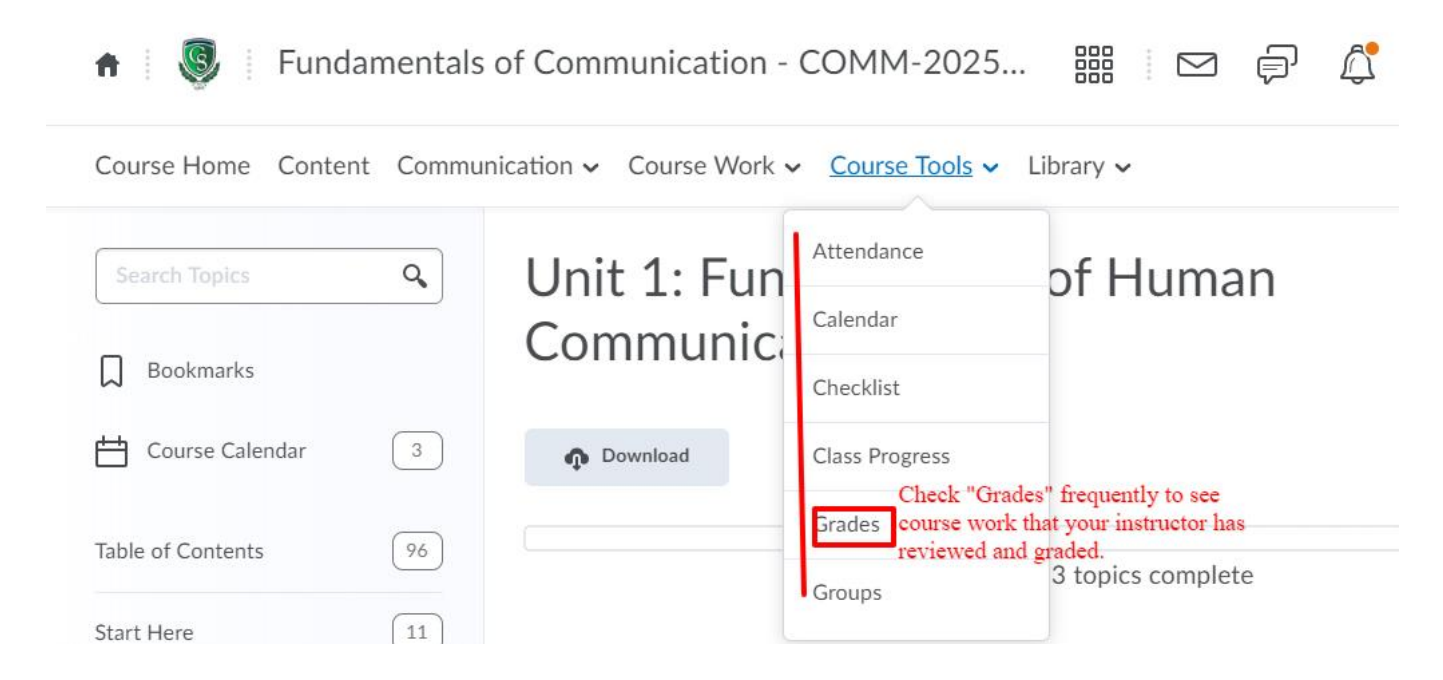

11. The final tab on the top nav bar is the "Library". Utilize these resources when working on a research project or other work that requires source materials, etc.

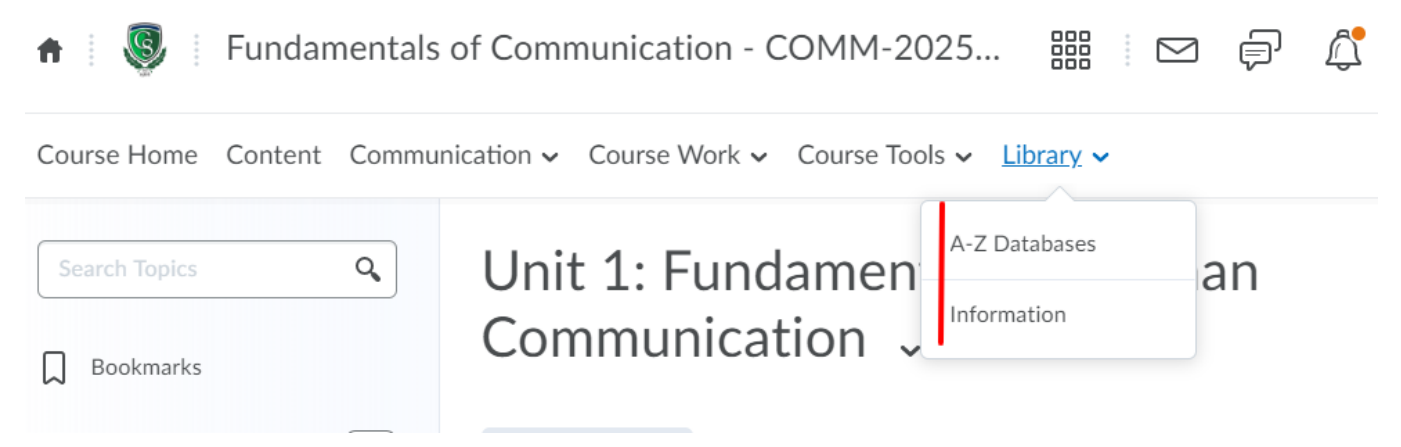

If you have course specific questions about textbooks, assignments, etc., please contact your instructor.

If you have technical issues with logging into or accessing your Online Campus course, please contact the Helpdesk at <u>Helpdesk@columbiastate.edu</u>

If you have general questions about CSCC Online Courses, feel free to reach out to our Student Liaison:

Marla Cartwright, Director Academic Engagement and Innovation Student Liaison, TNeCampus and CoSCC Online OnlineCampusHelp@ColumbiaState.edu